#### (初期設定-1)

 $\tilde{\mathsf{h}}$ ップページにアクセスし(<u>http://jta.tournamentsoftware.com/</u>) 右上のログインボタンをクリック  $\rightarrow$  ログイン名とパスワードでログイン

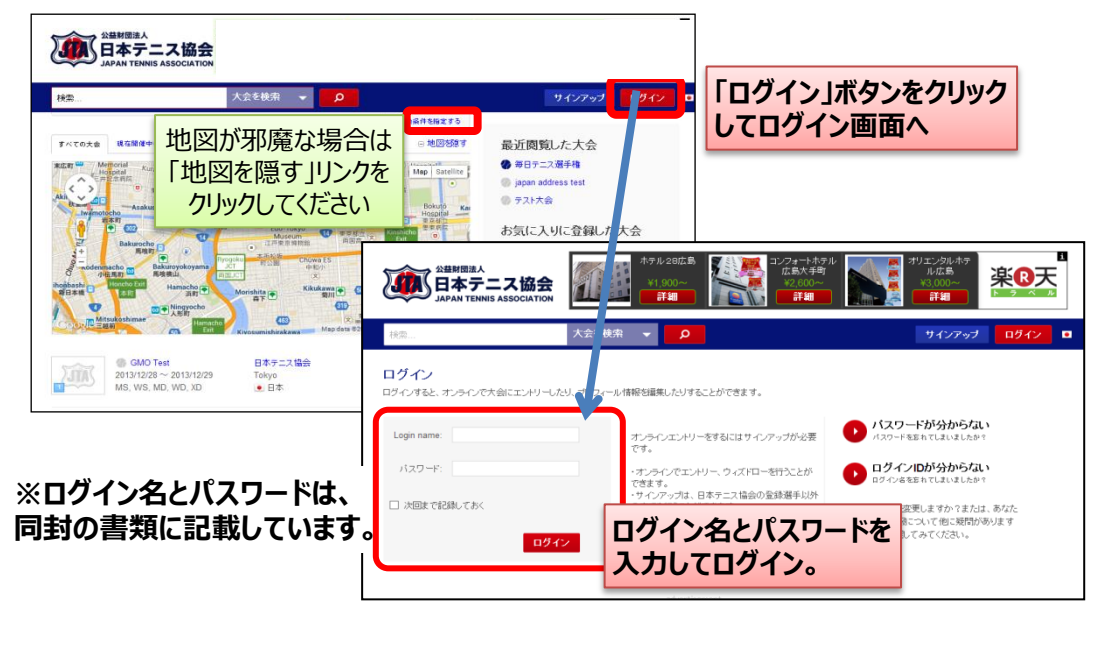

# (初期設定-2)ログイン後、画面右上から「プロフィール情報」を選択

# (初期設定-3) メールアドレスを入力して「送信ボタン」を押す

今後、JTAや大会からのお知らせや連絡が、メールで通知されることがあります。 情報を確実に入手できるよう、メールアドレスは必ず入力してください。 メールアドレスをお持ちでない方は、Gmail、Yahoo等のメールサービスをご利用下さい。

| Overview トーナメント お気に入り | ≚録 メール/SMS フロフィール情報 | プロフィール情報」を選択   |
|-----------------------|---------------------|----------------|
| プロフィール情報              | 「連絡先情報」を選           | R              |
| 個人情報 住所情報 連絡先情報       | TA関連情報              |                |
| 電話:                   |                     |                |
| 電話2:                  |                     |                |
| 携帯電話:                 |                     |                |
| Fax:                  |                     |                |
| Fax 2:                |                     | <b>`</b>       |
|                       | *                   | メールアドレスを入力して、  |
| 91994F.               |                     | 送信ボタンを押してください。 |
| 送信する キャンセル            |                     |                |

# (初期設定-4) 画面右上のロゴか、「大会を探す」ボタンを クリックしてトップページに戻る

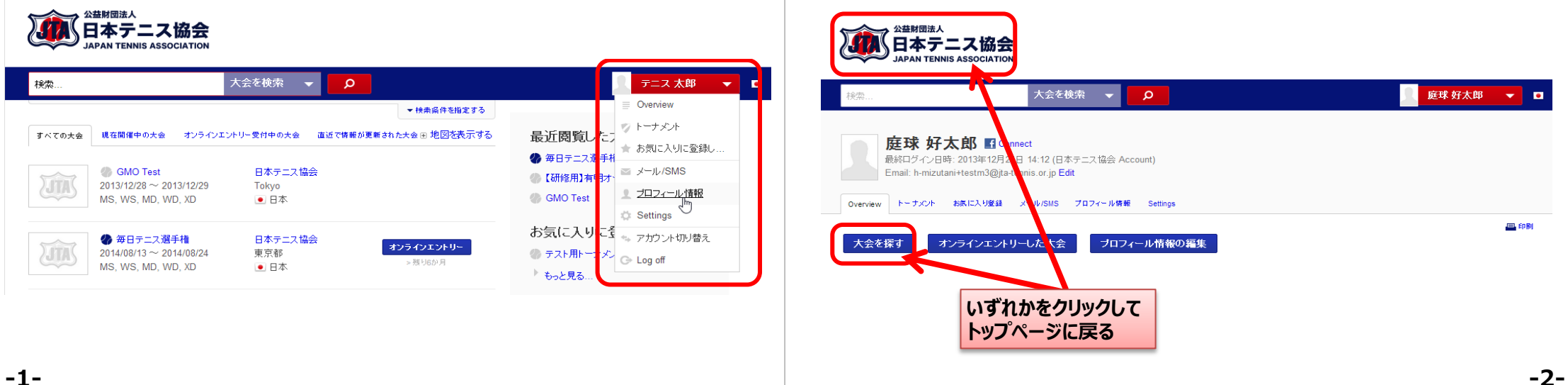

#### JTAプレーヤーゾーン 利用マニュアル

# (エントリー1) エントリーしたい大会を探してボタンをクリック

※エントリー受付期間が過ぎた大会にはエントリーボタンが表示されません

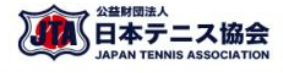

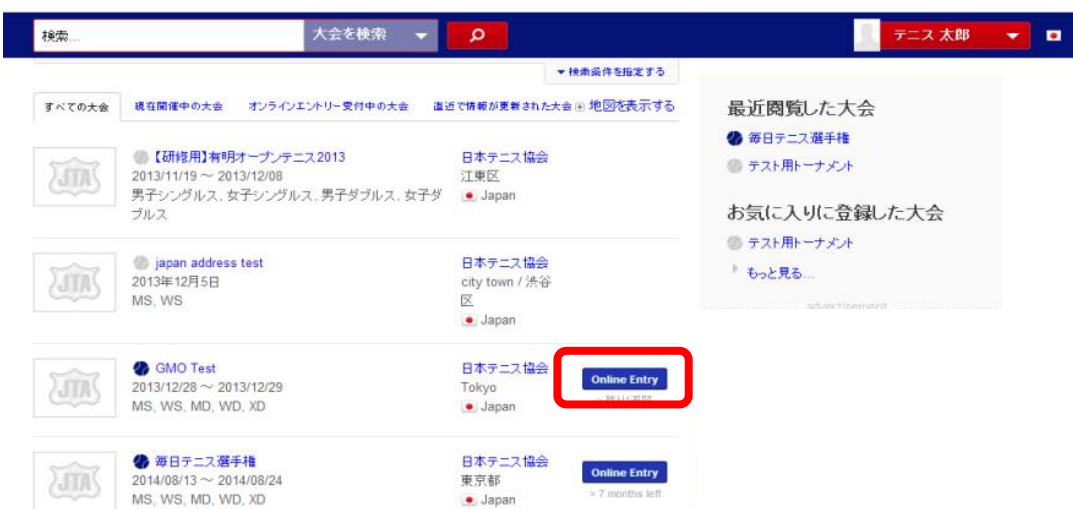

# (エントリー3)利用規約がある場合は読んで「次へ」をクリック

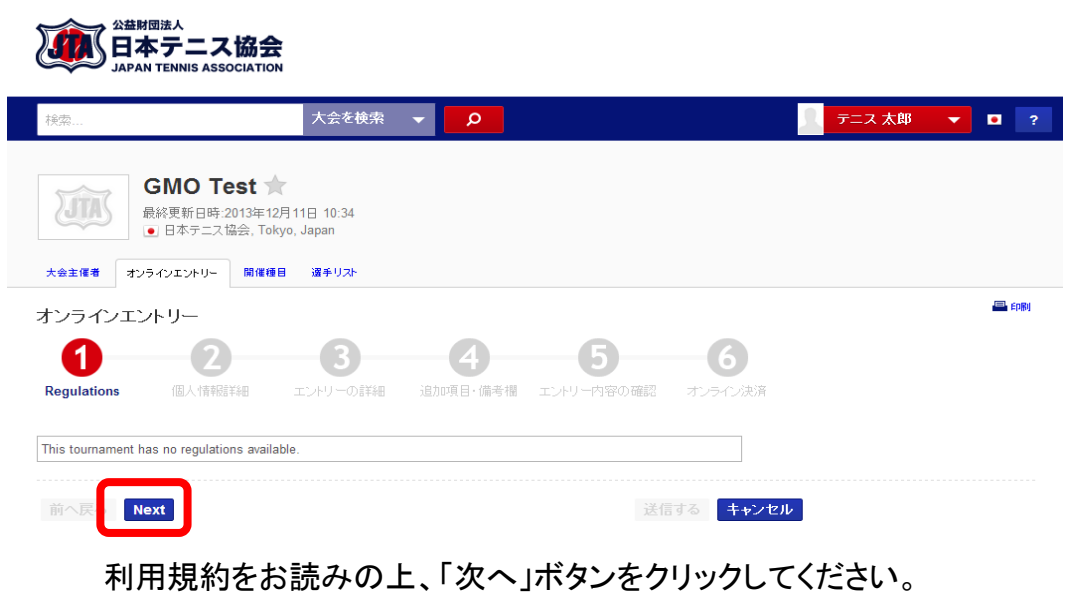

### (エントリー2)「現在ログイン中のアカウントでエントリーする」をクリック

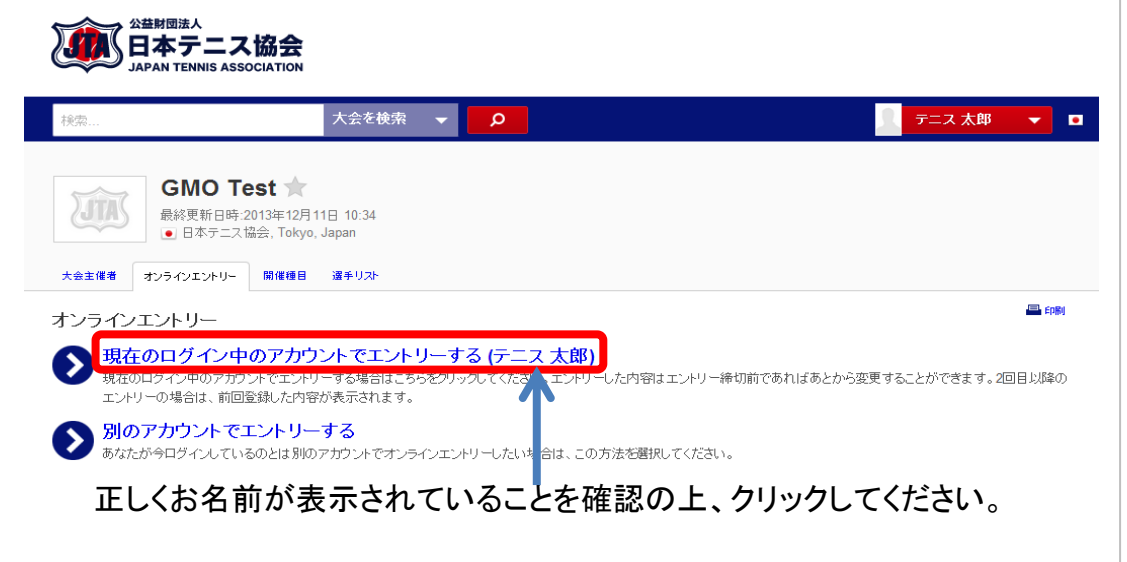

#### (エントリー4)連絡先の入力して「次へ」をクリック 大会主領導 オンラインエントリー 脱価値目 温手リス オンラインエントリー 0 2 6 6 6 -6 個人情報詳細 個人情報詳細 以下に表示されている内容は、プロフィール情報に登録されている内容が引用されます。 プロフィール情報を修正したい場合は、画面右上から「プロフィール情報」メニューに入ってください。 -ストネーム(下の名前):太郎 ラストネーム(名字):テニス 生年月日: 1985/10/11 自分の名前が表示されていることを 性别: 男子 ■ 確認の上、住所、電話番号等を 住所: 神南1-1-1 岸記念体育館内 郵便番号: 150-8050 入力し、「次へ」ボタンを押してください 市区郡町村:法谷区 都道府県: 東京都 国名: Japan Eメールアドレス:: h-m is.or.jp ✓ 最終1つは電話番号を望録してくた まし、 自宅電話番号: 03-3281-2321 動務先電話番号 接影電話番号

ort Details

Next

Member ID: M22600

Club: 荏原湘南スポーツセンター

送信するキャンセル

#### (エントリー5) 出場種目を選んで「次へ」をクリック (エントリーフ) 内容を確認して「送信する」をクリック ※エントリー料の支払いをJTAプレーヤーゾーンで受け付ける大会の場合は、 ■ダブルスにエントリーする場合の注意点 つづけて支払手続き(GMO)に入ります。 GMO Tes JTAプレーヤーゾーンでは、ダブルスエントリーはペア単位ではなく、選手各自が行う 2 B 4 b U -6) 最終更新日時-20 形になります。また、ペア未定の状態でのエントリーは受け付けられませんので、必 追加項目・備考欄 エントリー内容の確認 オンライ 個人情報詳細 エントリーの詳細 ● 日本テニス協会 ずペアを組む予定の選手を指定してください。 ご注意ください。まだエントリーは完了していません。 登録内容およびメールアドレスが正しいかご確認くださ メールアドレスが間違っている場合、エントリー確認メー ペア選手を指定するには、ペア選手の選手番号(MまたはFから始まる番号)を入力 大会主催者 オンラインエントリー , .。 ルが届かず、エントリーを完了させることができませ し、「選択」ボタンをクリックすると、ペア選手の名前が表示されます。表示されない場 合は、番号が間違っています。 内容に誤りがないかご確認の上、「送信する」ボタン オンラインエントリー 選手:太郎 テニス 男子 1985/10/11 をクリックしてください。特にメールアドレスに誤りが エントリー手続き完了と同時に、指定されたペア選手あてにメール通知が流れます 1 2 住所:神南1-1-1 岸記念体育館内 ないか十分確認してください。 ので、あらかじめペアを組むことを確認したうえでエントリーするようにしてください。 150-8050 渋谷区,東京都 個人情報詳細 Regulations Japan また、エントリー料金をJTAプレーヤーゾーンで決裁する大会の場合は、エントリー料 Email: h-mizutani@jta-tennis.or.jp JTAプレーヤーゾーンにてエントリー料金の支払いを 金の支払いも各自で半額ずつネット決済することになります。(ワンコインの負担も半 出場種目の選択 電話: Home: 03-3281-2321 額の50円ずつとなります) 行う大会の場合は、つづけてオンライン決済ステッ Member ID: M22600 この大会は、シングルスで2最大1種目、タン ルムまたし 人に取八凶里日よし、日司凶里日よしエンド PIERU 9 プに入ります。 Club: 荏原湘南スポーツセンター 種目を選択 Find partner by Member ID Selected partner MS ¥ つつけてエントリーキモ型の決測を行っていたという 「送信するJFXやをグリックするとエントリー料金の決測層面に移動します。 エントリー料金の支払いが完了しない場合、エントリーリストに名前が追加されないか、後日削除されてしまいますので、十分ご注意・ MD $\checkmark$ Select 庭球太郎 (M22603) M22603 □←絶対にチェックしないでください Event Partner MS 1 0太郎 テスト (M22612) ¥5 MD 前へ戻る Next 送信する キャンセル Total: ¥10 エントリー希望種目を選択のうえ、「次へ」ボタンをクリックしてください。 前へ戻る Next 送信する キャンセル (エントリー6) 備考があれば記入し、「次へ」をクリック (エントリー8) 金額を確認の上、「決済画面へ進む」をクリック 大会主催者 オンラインエントリー 開催種目 選手リスト ※ご自分用のメモとしてご利用ください。大会主催者への連絡事項は、電話またはメールでお願いします。 オンラインエントリー ////、日本テニス協会 1 2 3 4 5 6 追加項目・備考欄 エントリー内容の確認 Regulation 個人情報詳細 エントリーの詳細 オンライン決済 ▼ • ? =ス 太郎 オンライン決済 GMO Test ★ 必要金額: Yes 最終更新日時:2013年12月11日 10:34 ・ 日本テニス協会, Tokyo, Japan 金額をご確認の上、以下のリンクをクリックして 支払状況: Not started 決済手続きに進んでください。 合計金額:¥10 大会主催者 オンラインエントリー 開催種目 選手リスト クリックすると、GMOペイメントゲートウェイ株式 払込金額: ¥0 オンラインエントリー 会社の決済サービス画面が表示されます。 未払金:¥10 1 2 3 4 - 5 -6 個人情報詳細 エントリーの詳細 追加項目·備考欄 支払方法の選択 You haven't paid for this entry or your payment was not for the full am lf you do not pay the full amount, the entry will not be accepted by the tournament organizers ou cannot play in this tournament. You can select a payment option from the list of pa ns to pay for this entry 「次へ」ボタンをクリックしてください。 決済画面へ進む GMOペイメントゲートウェイ株式会社の決済サービスを利用しています キャンセル 前へ戻る Next -6--5-JTAプレーヤーゾーン 利用マニュアル

## (エントリー9) ご希望の支払方法を選択し、「進む」ボタンをクリック

| お支払方法を選び、次へお進みくだる                                                                             | ۱.                    |                                        |
|-----------------------------------------------------------------------------------------------|-----------------------|----------------------------------------|
| エントリー内容                                                                                       |                       |                                        |
| エントリー料金                                                                                       | 10円                   |                                        |
| 消費税                                                                                           | 円                     |                                        |
| お支払合計                                                                                         | 10円                   |                                        |
| <ul> <li>お支払方法をお選びください。</li> <li>○クレジットカード</li> <li>○コンビニエンスストア</li> <li>○Pav=easy</li> </ul> | 金額を研<br>法を選邦<br>てください | 崔認の上、ご希望のお支払た<br>Rし、「進む」ボタンをクリック<br>い。 |
|                                                                                               | 進む                    |                                        |

### (エントリー11)「進む」ボタンをクリックし、JTAプレーヤーゾーンへ戻る ※ご注意 ここでウィンドウを閉じずに、必ず「進む」ボタンをクリックしてください。

| 公益財団                                                    | 会 お支払手続き                                                        |                                                                          |
|---------------------------------------------------------|-----------------------------------------------------------------|--------------------------------------------------------------------------|
| ショッピングサイトに戻るく 必要事項を記入> お支払手続き完了<br>決済が完了しました。次へお進みください。 |                                                                 | 「進む」ボタンをクリックされると決済完了となりますので<br>押し忘れにご注意下さい。<br>無事に決済が完了すると、画面が自動的にJTAプレー |
| 金額                                                      | 10円                                                             | ヤーゾーンへと切り替わり、エントリー完了通知メールが<br>送信されます。                                    |
| 祝选科::自由項目1名称:                                           | 0 <del>14</del><br>1                                            | くご注意>                                                                    |
| :自由項目2名称:                                               | 39EB6A2B-16DF-4EEE-<br>83AF-6472B73D5422<br>3E9D855B-B622-438B- | エントリー元」通知メールが届かない場合は、メールアドレスの間違い、ネットワーク環境・パソコン等の不具合                      |
| :自田項自3名称:<br>支払方法                                       | 9EE9-322CB7813A18<br>一括                                         | その場合は、再度JTAプレーヤーゾーンにログインし、エ                                              |
| カード番号<br>有効期限(MM/YY)                                    | *************1111<br>01/19                                      | ントリーが完了しているかどうか、未払い状態になってい<br>ないかどうかを必ず確認してください。                         |
|                                                         | 進む                                                              |                                                                          |

「進む」ボタンをクリックしてください。JTAプレーヤーゾーンへ戻ります。

# (エントリー10) 必要情報を入力し「決済する」ボタンをクリック

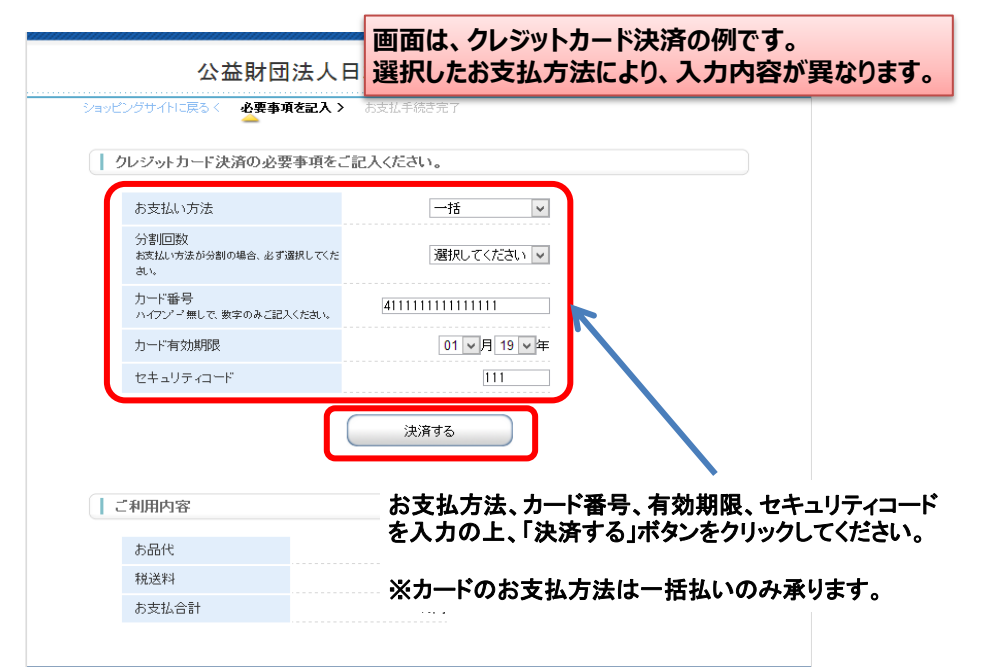

-7-

# (エントリー12) 支払残高が0円になっていることを確認し、 「閉じる」をクリック

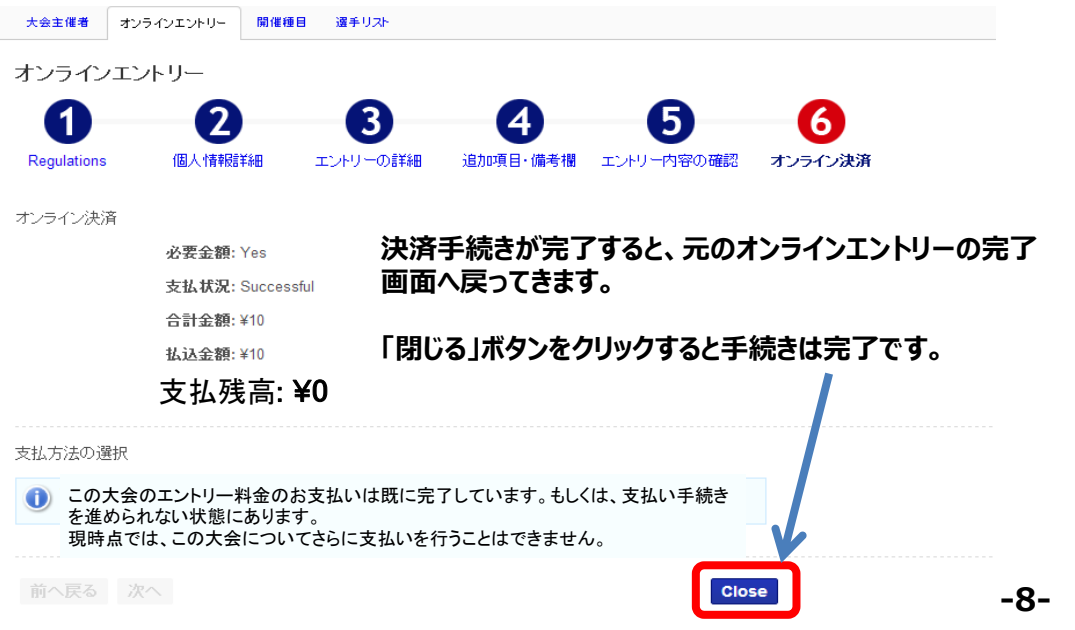